# HamNewInfo

#### Dokumenteigenschaften:

| Erstellt am: | 15.07.2013                            | Geändert am: | 15.07.2018  |
|--------------|---------------------------------------|--------------|-------------|
| Autor:       | Müller                                | Lizenztyp:   | CC BY-NC-SA |
| GitHub:      | https://github.com/HackIT0/HamNewInfo |              |             |

Immer wieder hat man sich beim Abholen von EMails und Newsgruppen mit Hamster gefragt, wieviele EMail

in den einzelnen Postfächern (Accounts - **<Hamsterverzeichnis>/Mails/<Account>**) und auch in den Newsgruppen (**<Hamsterverzeichnis>/Groups/<Newsgruppe>**) hinzugekommen ist.

Dieses Problem erledigt nun HamNewInfo. Es erfasst den aktuellen Datenbestand für EMails und Newsgruppen und

speichert diese als Information ab. Bei nächsten Aufruf von HamNewInfo wird der neue Datenbestand an E-Mails

und Newsgruppen erfasst und mit den alten, gespeicherten Stand verglichen und nun eine Infonachricht erstellt.

Die Nachricht wird als Textdatei einen Account bei Hamster, also in den entsprechenden Verzeichnis abgespeichert.

Bitte beachten Sie die Nutzungsbestimmung der Software.

| <b>Hinweis:</b><br>Die INI-Datei der Version 0.1.0.1 ist nicht mehr verwendbar,<br>da HamNewInfo keine SMTP-Unterstützung mehr hat. | P<br>r<br>o<br>g<br>r |
|----------------------------------------------------------------------------------------------------|-----------------------|
|                                                                                                    | a                     |
|                                                                                                    | m                     |

m Aktuelle Version:

0.1.0.4

Download: https://app.box.com/s/ck58d52txi4oxhbr3slv

HamN ewInfo

#### 9D2A3B8CC2FEC9EEC4C1F442E70E8C48DDFE7215

SHA1:

Тур:

Freeware

| Programm          | HamNewInfo - Quelltext (Borland Delphi)    |  |  |
|-------------------|--------------------------------------------|--|--|
| Aktuelle Version: | 0.1.0.4                                    |  |  |
| Download:         | https://app.box.com/s/j9ve34v7l9qjr5hnuyoo |  |  |
| SHA1:             | 890312D49DF2159C68508CAB01DAE02941224677   |  |  |
| Тур:              | GNU GPL v2                                 |  |  |
| Programm          | HamNewInfo - Hamster-Unit                  |  |  |
| Aktuelle Version: | 0.1.0.4                                    |  |  |
| Download:         | https://app.box.com/s/umroz3jgcanftqxkfxgt |  |  |
| SHA1:             | BC06DFA4F962046599CC9EFFC4F92460C9D760AC   |  |  |

#### Installation

Dieses Programm benötigt keine Laufzeitbibilotheken, DLL-Dateien oder ActiveX-Steuerelemente. Zur Nutzungs des Programms kopieren Sie einfach die Datei "Hamnewinfo.exe" und die Datei "Hamnewinfo.ini"

in ein Verzeichnis Ihrer Wahl, da Sie ja den Pfad zum Programm in einen Skript angeben müssen.

.....

### 1. Benutzung des Programms

### 1.1 Aktuellen Status erfassen

Bevor des zum Datenaustausch von Hamster und den Internetservern (POP3, NNTP) kommt muß der aktuelle

Status erfasst werden. Hierzu ruft man das Programm "HamNewInfo" über die Kommandozeile mit den

Start-Befehl auf:

HamNewInfo.exe /start

In einen Hamster-Skript:

```
execute( "E:\internet\hamster\tools\HamNewInfo.exe /start", "", 0, false )
```

Hierbei werden die Einstellungen in der HamNewInfo.ini ausgelesen. Genauer gesagt der Pfad, zum Hamsterverzeichnis wird ausgelesen. Nun werden die Benutzer unter Hamster erfasst und deren E-Mails

in der Datei "mail.dat" (Im Programmverzeichnis von HamNewInfo) abgespeichert.

Bei den Newsgruppen werden diese auch erfasst und die Anzahl der News in der Datei "news.dat" gespeichert.

HamNewInfo.ini

```
[Einstellungen]
Hamster=E:\internet\hamster\
```

### 1.2 Veränderungen erfassen

Nachdem nun alle Übertragungen an EMails und Newsgruppen erledigt sind, muß das Programm "HamNewInfo"

erneut aufgerufen werden. Nun wird der aktuelle Status erfasst und mit den gespeicherten Status ein Vergleich gemacht.

Hierbei wird ein neuer Status mit den Veränderungen als Datei in das Accounterverzeichnis des in der HamNewInfo.ini unter:

HamNewInfo.ini

```
[User]
Account=Admin
```

abgelgten Namen gespeichert. In diesen gezeigten Beispiel (Ausschnitt aus der Hamnewinfo.ini) aus der

INI-Datei würde die Infonachricht unter E:\internet\hamster\Admin\<Name>.msg
abgespeichert.

Der Aufruf:

HamNewInfo.exe /end

In einen Hamster-Skript:

```
execute( "E:\internet\hamster\tools\HamNewInfo.exe /end", "", 0, false )
```

## 2. Die Datei HamNewInfo.ini

Dies ist die Konfigurationsdatei des Programms HamNewInfo. Der Aufbau: (Beispiel)

HamNewInfo.ini

```
[Einstellungen]
Hamster=E:\internet\hamster\
[User]
```

Account=Admin From=post@mail.hamster To=postmaster@mail.hamster FQDN=mail.hamster Index=0

### 2.1 Bestandteile der INI-Datei

| Sektion         | Eintrag | Wert                 |
|-----------------|---------|----------------------|
| [Einstellungen] | Hamster | E:\internet\hamster\ |

Der Pfad zum Programm "Hamster" wird nun hier festgelegt. Dabei muß am Ende das Zeichen "\" stehen.

| Sektion | Eintrag | Wert  |
|---------|---------|-------|
| [User]  | Account | Admin |

Account-Name unter Hamster. Dieser entspricht den Verzeichnis:

Laufwerk:/<Hamsterpfad>/Mails/<Account>

Wird als Account der Wert "**Mail.Out**" eingestellt, so kann Hamster diese Nachricht auch an andere Mailsserver zustellen.

Alle erforderlichen Header werden automatisch erstellt. Nur sollte in der INI-Datei die Einträge "From" und "To" gültige EMailadressen vorhanden sein.

| Sektion | Eintrag | Wert              |
|---------|---------|-------------------|
| [User]  | From    | post@mail.hamster |

Die Absenderadresse wird festgelegt. Diese wird in der EMail im Header "FROM" eingetragen. Bitte hier nur die EMailadresse angeben.

| Sektion | Eintrag | Wert                    |
|---------|---------|-------------------------|
| [User]  | То      | postmaster@mail.hamster |

Hier steht der Empfänger der Info-EMail. Auch hier ist nur die EMailadresse anzugeben.

| 2025/06/02 18:12 |                            | 5/5          | HamNewInfo |
|------------------|----------------------------|--------------|------------|
| [User]           | FQDN                       | mail.hamster |            |
| Die FQDN zur Gei | nerierung einer Message-II | D.           |            |

| Sektion | Eintrag | Wert |
|---------|---------|------|
| [User]  | Index   | Θ    |

Dieser Zähler wird zur Erstellung des Dateinamens der Infomail benötigt.

## 3. Systemvorraussetzungen

Das Programm "HamNewInfo" dürfte auf Windows-System ab Windows 95 lauffähig sein.

## 4. Nutzungsbestimmungen

Das Programm "HamNewInfo" unterliegt festgelegten Nutzungsbestimmungen. Diese Information ist der beigelegten Hilfedatei zum Programm zu entnehmen.

From: https://remo-web.de/ - **remo-web.de** 

Permanent link: https://remo-web.de/doku.php?id=entwicklung:hamnewinfo

Last update: 2020/07/11 20:52

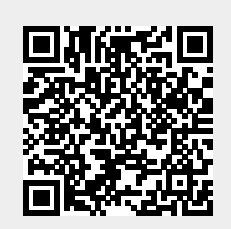